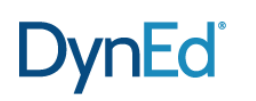

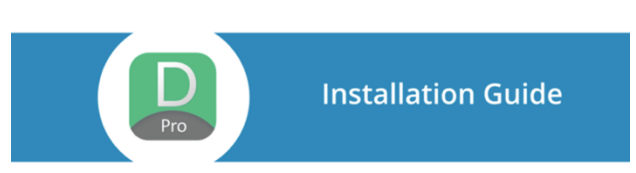

## Windows - DirectX version -

Windows コンピュータでは、QuickTime を使用しない DynEd Pro をインストールすることもできます。

## 1. 以下にアクセスします。

4.

http://web2.dyned.com/cgi-bin/WebObjects/QandA.woa/wa/faq?id=803

| DynEd support                                                                                                    |                                                                                                    |                                                                                                    |
|----------------------------------------------------------------------------------------------------|----------------------------------------------------------------------------------------------------|----------------------------------------------------------------------------------------------------|
| Technical Support: Q & A                                                                                                    |                                                                                                    | 2. 「Asia」をクリックします。                                                                                               |
| How to install DynEd Pro without QuickTime                                                                                                    | english                                                                                                    |                                                                                                    |
| Installing DynEd applications           1. Download the DynEd Installer according to your records server:           • Asia           • Chronice           • Circk Install or Browse to set the location where DynEd will be installed           • Circk I Accept on the License agreement | Search Results<br>Support Links<br>Support Home ⇒<br>Documentation ⇒<br>Training Videos ⇒                  | 3. 「実行」をクリックします。<br>セットアップがダウンロードされ<br>ます。                                                                       |
| 「setup」をクリックします。                                                                                                    | WinZip Self-Extractor<br>Please click on "<br>Cliquez sur 'Setu<br>Clique 'Setup'. K<br>Fai click su 'Setu | r - STUDENT_US1.EXE<br>Setup'.<br>up'. Haga clic en 'Setup'.<br>(licken Sie auf 'Setup'.<br>up'.<br><u>About</u> |

- 5. インストーラーが起動します。「インストール」をクリックします。
- 6. ライセンス契約が表示されるので「はい。同意します」をクリックします。

| DynEd                                                | DynEd                                                                                                    |
|------------------------------------------------------|----------------------------------------------------------------------------------------------------|
|                                                      | ライセンス契約                                                                                                    |
| Student のセットアップへようこそ。<br>インストール先を選んでください。<br>ファイルのパス | ンフトウエア使用許諾契約書<br>1、注記でダインエド・インターナショナル・イング以下 ダインエドと呼ぶ以な、お客様が本ライセンス<br>契約書にあるすべての条項に合意する場合にが割り回記したシフトウエアの使用を許諾します。最<br>初に、本契約書をよくお読み下さい。同意します」をグリッグすると本契約の条項には刺来されること<br>に同意できることになります。本条項に同意しない場合に「同意しません」をグリックル、ファントゥアな<br>インストールにないでたさい。この場合すぐにないがテージのフトウエアと書類をすべて、特応以書を<br>そえて課人された代望にてい。地名から知られたままでは、 |
| C*Program Files¥DynEd                                | 2.所有権と許可、ソフトウエア使用権は本契約に明示されており、ダインエドは本契約により<br>お客様に載力可いに許可されるすべての権利を留保します。本契約は、アメリカ合衆国著作権法、<br>連邦または州の法律や著作権法、あるいは他の国の運用法規の下でダインエドの権利放棄を構成するものではありません。 同意します 同意します                                                                                                    |

7. お使いのコンピュータに DirectX9 がインストールされていない場合はインストールするよう指示されます。

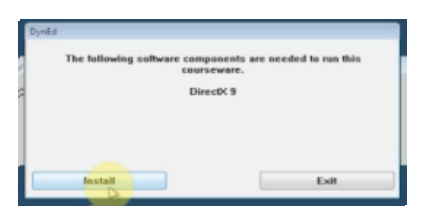

- Install をクリックします
- Agreement が表示されるので「I Accept」をクリックし、「Next」をクリ ックします。
- インストールが終了したら「Finish」をクリックします。
- 8. インストールは終了です。